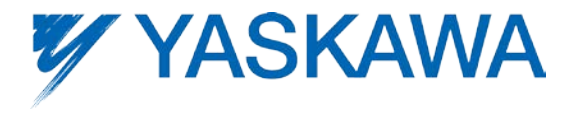

This Quick Start Guide is designed to quickly verify that a new SigmaLogic product is functional and ready for full configuration and operation. The process should only take a matter of minutes to:

- 1) Supply power to the unit,
- 2) Establish communications with LogicWorks, and
- 3) Jog the motor using Test Mode.

#### **Parts Needed**

- □ SigmaLogic servopack
- □ ServoMotor
- Motor Cable
- Encoder Cable
- □ Ethernet cable to PC
- □ LogicWorks Configuration Utility zipped file
- □ Incoming Power Supply

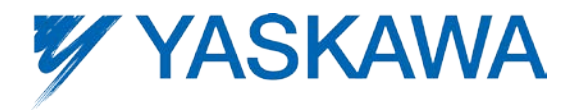

#### **Wiring and Connection**

Please consult the Servopack User Manual for full wiring instructions. Table 1 shows the wiring connections for Sigma-5 servopacks extracted from section 3.1 of the manual. For 100v and 200v models, both the Main Power and Logic Power inputs require AC voltage. For 400v models, the Main Power is AC and the Logic Power requires 24vdc.

|                  | Terminal<br>Symbols | Name                                                      | Model SGDV-                                                                              | Specification                                                                                                    |
|------------------|---------------------|-----------------------------------------------------------|------------------------------------------------------------------------------------------|----------------------------------------------------------------------------------------------------|
|                  | L1, L2              |                                                           | DDDF                                                                                     | Single-phase 100 to 115 V,<br>+10% to -15% (50/60 Hz)                                                                                                    |
|                  | L1, L2, L3          | Main circuit power<br>input terminals                     |                                                                                          | Three-phase 200 to 230 V,<br>+10% to -15% (50/60 Hz)                                                                                                    |
|                  |                     |                                                           |                                                                                          | Three-phase 380 to 480 V,<br>+10% to -15% (50/60 Hz)                                                                                                    |
|                  | 110 120             | Orabelesseinent                                           |                                                                                          | Single-phase 100 to 115 V,<br>+10% to -15% (50/60 Hz)                                                                                                    |
|                  | 210, 220            | terminals                                                 |                                                                                          | Single-phase 200 to 230 V,<br>+10% to -15% (50/60 Hz)                                                                                                    |
|                  | 24V, 0V             |                                                           |                                                                                          | 24 VDC, ±15%                                                                                                    |
|                  | B1/@, B2*1          | External regenerative<br>resistor connection<br>terminals | R70F, R90F, 2R1F,<br>2R8F, R70A, R90A,<br>1R6A, 2R8A                                     | If the regenerative capacity is insufficient, connect<br>an external regenerative resistor between B1/☉ and<br>B2.<br>Note: The external regenerative resistor is not<br>included.                                                                   |
|                  |                     |                                                           | 3R8A, 5R5A, 7R6A,<br>120A, 180A, 200A,<br>330A, 1R9D, 3R5D,<br>5R4D, 8R4D, 120D,<br>170D | If the internal regenerative resistor is insufficient,<br>remove the lead or shorting bar between B2 and B3<br>and connect an external regenerative resistor<br>between B1/☉ and B2.<br>Note: The external regenerative resistor is not<br>included. |
| : Main terminals |                     |                                                           | 470A, 550A, 590A,<br>780A, 210D, 260D,<br>280D, 370D                                     | Connect a regenerative resistor unit between B1/⊙<br>and B2.<br>Note: The regenerative resistor unit is not included.                                                                                                    |

Table 1: Main circuit wiring connections

- 1) With the source deactivated:
  - wire the Main AC Power at inputs L1, L2 (1-phase) or L1, L2, L3 (3-phase)
  - wire the AC Logic Power at inputs L1C and L2C
  - for 400 volt units, wire the DC Logic Power at inputs 24v and 0v
- Connect the motor cable to the motor and to the SigmaLogic amplifier at U,V,W and Earth Ground. The phase order is important for proper operation so be sure to match each connection to the label on the cable leads.
- 3) Connect the encoder cable to the motor and to the SigmaLogic amplifier at CN2.
- 4) Ensure the factory jumper plug is inserted at CN8 or that the E-Stop circuit has been fully wired.
- 5) Connect the Ethernet cable to the SigmaLogic controller and to a PC. Either connection point may be used:
  - a. CN11A default IP address is 192.168.1.1
  - b. CN11B default IP address is 192.168.2.1

After initial connection is established, the IP addresses may be changed as desired.

6) Apply the Logic Power source.

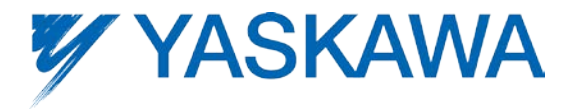

- a. The boot up process will take about 30 seconds
- b. After successful boot, the RDY and RUN LEDs will light Green. The ALM LED may be either off or lit Red.
- 7) Apply the Main Power source
  - a. The CHARGE LED will light Red

#### **Install LogicWorks Configuration Utility**

1) The LogicWorks Installation .zip file can be retrieved from <a href="http://www.yaskawa.com/SigmaLogic">www.yaskawa.com/SigmaLogic</a> product page. Download and save this file to a convenient location.

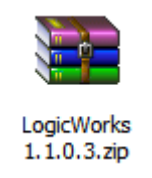

2) Right-click on the file icon to extract the contents to a convenient location.

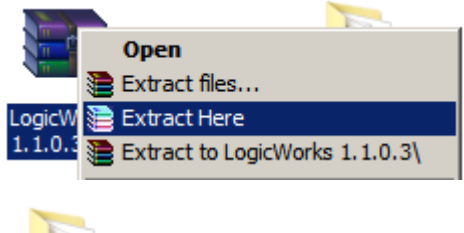

A new folder will be created at the specified location.

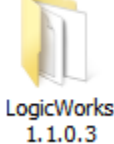

3) Open the folder and double-click on Setup.exe to begin installing LogicWorks to the PC.

| LogicWorks 1.1.0.3        |                                |                    |                     |           |  |
|---------------------------|--------------------------------|--------------------|---------------------|-----------|--|
| File Edit View Tools Help |                                |                    |                     |           |  |
| Organize 🔻 🔂 Open         | Share with 🔻 Burn New folder   |                    |                     |           |  |
| 🔶 Favorites               | Name                           | Date modified      | Туре                | Size -    |  |
| 📃 Desktop                 | 记 Setup.exe                    | 9/10/2014 11:01 PM | Application         | 11,436 KB |  |
| Downloads                 | 😽 LogicWorks.Installation.msi  | 9/10/2014 11:01 PM | Windows Installer P | 11,020 KB |  |
|                           | LogicWorks.Installation.wixpdb | 9/10/2014 11:01 PM | WIXPDB File         | 127 KB    |  |
| Recent Places             | Setup.wixpdb                   | 9/10/2014 11:01 PM | WIXPDB File         | 112 KB    |  |

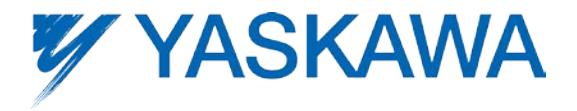

4) When the LogicWorks installation dialog box appears, choose Install

| រត្រី LogicWorks Installation Setup |       |  |  |
|-------------------------------------|-------|--|--|
| LogicWorks Installation             |       |  |  |
| Options Install                     | Close |  |  |

5) When setup is complete, click on Close

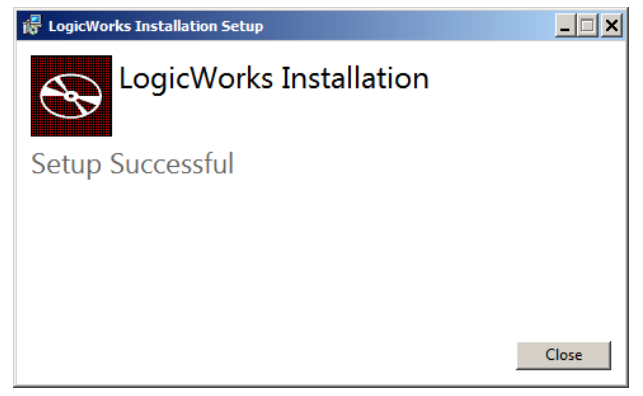

6) To launch LogicWorks, double-click on the program icon

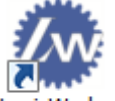

LogicWorks, or navigate to Start, All Programs, Yaskawa, LogicWorks

| 📔 Yaskawa                 |  |  |  |  |
|---------------------------|--|--|--|--|
| CogicWorks                |  |  |  |  |
| MotionWorks IEC 2 Pro     |  |  |  |  |
| 📔 Yaskawa SigmaSelect 🛛 💌 |  |  |  |  |
| ◀ Back                    |  |  |  |  |
| Search programs and files |  |  |  |  |
| 🖉 Start 💽 麄 💽             |  |  |  |  |

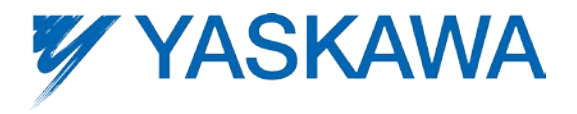

7) The program Start Page will appear

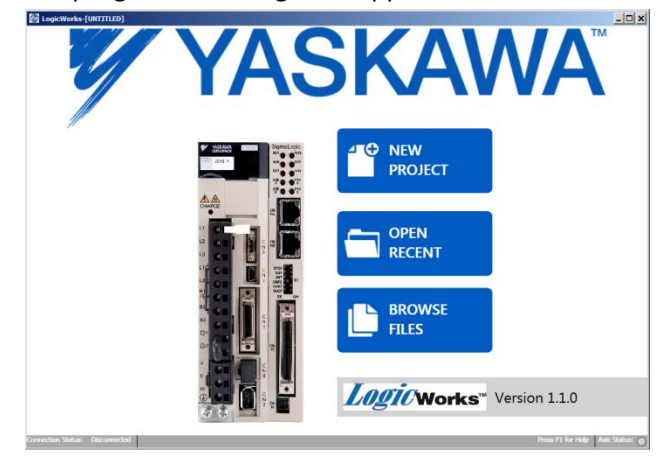

#### **Establish Communications**

- Configure the PC with a static IP address on either subnet x.x.1.x or x.x.2.x depending on which port is chosen on the SigmaLogic controller. Set the last digit of the PC address (x.x.x.#) to a value other than 1.
- 2) Launch LogicWorks, start a New Project and navigate to the Connection Connect page

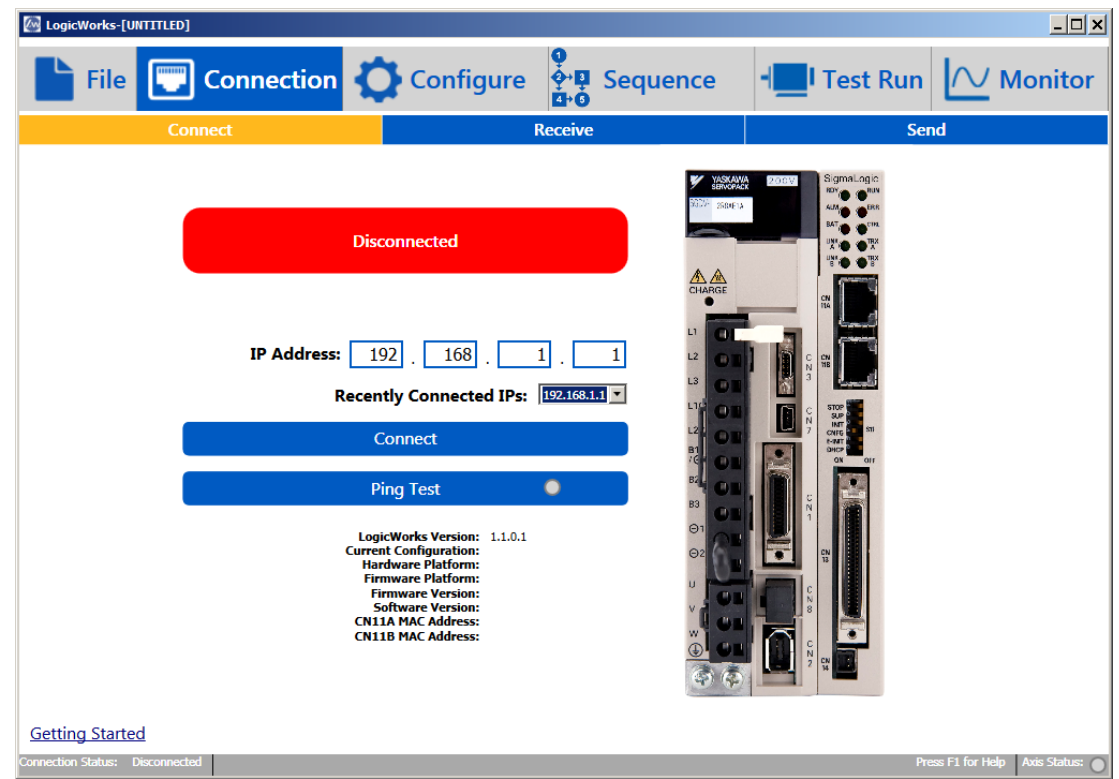

3) The default IP address is 192.168.1.1 (expecting the SigmaLogic to be connected at CN11A)

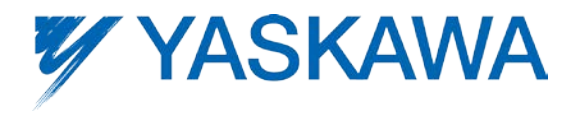

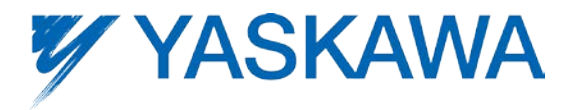

- 4) Click on 'Ping Test' to verify that the controller is reachable on the network.
  - a. A successful Ping Test returns a Green Light on the button indicator.

Ping Test 🛛 🔍

- b. If unsuccessful, please check the cable connections and the PC network settings. For further assistance please consult with IT personnel
- 5) Click on 'Connect'.
  - a. If successful, the Indicator will change from 'Disconnected' with Red background, to 'Connected' with Green background.

Connected

b. If successful, the lower status bar will change status from 'Disconnected' to 'Connected and the SigmaLogic IP address will appear.

#### **Test Run**

The Test Run page is designed to quickly check motion operation.

CAUTION: Be sure all personnel are clear of any moving mechanisms before entering Test Mode or serious injury may result.

1) Navigate to the Test Run – Motor Test page

| LogicWorks-[UNTITLED]                  |                         |               |                      |                                                | <u>- 0 ×</u>                                         |
|----------------------------------------|-------------------------|---------------|----------------------|------------------------------------------------|------------------------------------------------------|
| File                                   | Connection 🗘 Co         | nfigure 🍄 🖬   | Sequence             | - <mark></mark> I Test Run                     |                                                      |
|                                        | Motor Test              |               |                      | Sequence Test                                  |                                                      |
| □ Test Mode Enabled                    | 0                       |               |                      |                                                |                                                      |
| Jog 🟮                                  | Accel                   | eration:      | 1 rev/s²             |                                                |                                                      |
|                                        | Decel                   | eration:      | 1 rev/s <sup>2</sup> |                                                |                                                      |
|                                        |                         | Speed:        | 1 rev/s              |                                                |                                                      |
| Jog<br>Reverse Enable O Jog<br>Forward |                         |               |                      |                                                |                                                      |
| Move To Posi                           | tion 🟮                  |               |                      |                                                |                                                      |
| Target Pos:                            | 0 rev Go                | Stop          | Set Motor Positi     | ion to Zero Set Ext Er                         | nc Position to Zero                                  |
| Commanded Pos:                         | 0.000 rev Ca            | ptured Pos:   | 0.000 rev            | Alarm:                                         |                                                      |
| Actual Pos:                            | 0.000 rev A             | ctual Speed:  | 0.00 rev/s           | Actual Torque:                                 | 0.00 % of rated                                      |
| Ext Enc Pos:                           | 0.00 rev Ext            | t Enc Speed:  | 0.00 rev/s           | Pos OverTravel (P-OT)<br>Neg OverTravel (N-OT) | <ul> <li>Main Power</li> <li>E-Stop (HBB)</li> </ul> |
| Connection Status: Connected           | 192.168.207.125 CPU Sta | itus: Running |                      |                                                | s F1 for Help Axis Status:                           |

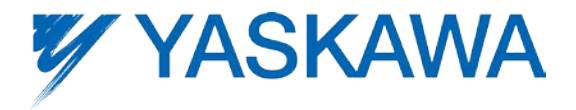

2) Click on the 'Test Mode Enabled' box to Enable Test Mode. A warning pop-up message will appear to confirm that it is OK to enter test Mode and take control away from any existing PLC.

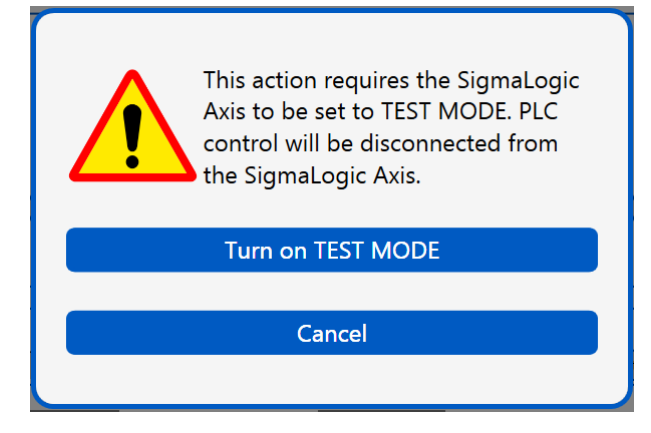

3) If successful, the Enable button should turn from grey to blue.

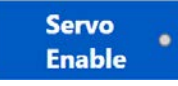

- 4) Check to be sure that all personnel are clear of any moving mechanism and click on 'Enable'.
  - a. The motor should be energized and stationary.
  - b. The Jog and Move buttons should change from grey to blue.
  - c. The Enabled Status indicator inside the Servo Enable Button and in the lower right of the status bar should turn Green

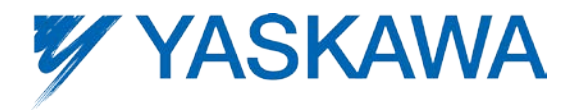

| Maintend Content Content Co |                               |                            | <u> </u>                                                  |
|----------------------------------------------------------------------------------------------------|-------------------------------|----------------------------|-----------------------------------------------------------|
| File 😨 Connec                                                                                                    | tion 🛟 Configure 🔮            | Sequence                   | est Run 🔼 Monitor                                         |
| Moto                                                                                                    | Test                          | Sequen                     | ce Test                                                   |
| I Test Mode Enabled ()                                                                                                    |                               |                            |                                                           |
| Jog 🕕                                                                                                    | Acceleration:                 | 1 rev/s <sup>2</sup>       |                                                           |
|                                                                                                    | Deceleration:                 | 1 rev/s <sup>2</sup>       |                                                           |
|                                                                                                    | Speed:                        | 1 rev/s                    |                                                           |
| Move To Position                                                                                                    | Jog Serv<br>Reverse Enal      | o Jog<br>ble Forwar        | d                                                         |
| Target Pos:                                                                                                    | 0 rev Go Stop                 | Set Motor Position to Zero | Set Ext Enc Position to Zero                              |
| Commanded Pos:                                                                                                    | 0.000 rev Captured Pos:       | 0.000 rev                  | Alarm:                                                    |
| Actual Pos:                                                                                                    | 0.000 rev Actual Speed:       | 0.00 rev/s Actual          | Torque: 0.04 % of rated                                   |
| Ext Enc Pos:                                                                                                    | 0.00 rev Ext Enc Speed:       | 0.00 rev/s Pos OverT       | ravel (P-OT) 🔵 Main Power<br>Travel (N-OT) 🔵 E-Stop (HBB) |
| Connection Status: Connected 192.168.207.125                                                                                                    | TEST MODE CPU Status: Running | -                          | Press F1 for Help Axis Status:                            |

- 5) Enter appropriate values for Acceleration, Deceleration and Speed. The default units are in revolutions of the motor.
- 6) Click and hold the Jog Forward button.
  - a. The motor should move in the positive direction as shown in the Actual Position field
  - b. Release the button to stop the motor
- 7) Click and hold the Jog reverse button
  - a. The motor should move in the negative direction as shown in the Actual Position field
  - b. Release the button to stop the motor
- 8) Click on the 'Test Mode Enabled' box again to disable Test Mode. After confirming it is ok to transfer control back to any existing PLC, all buttons should return to grey and the motor will be disabled.

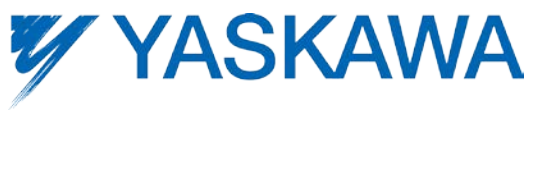

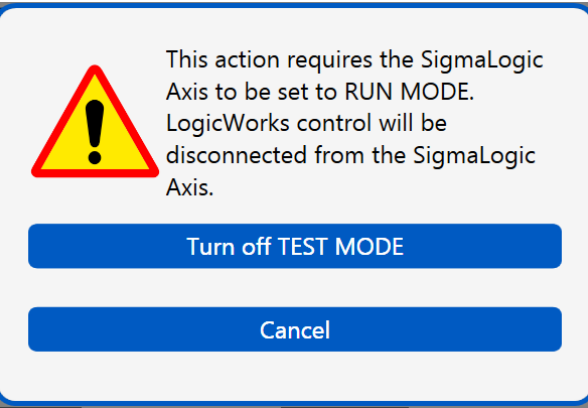

FINISHED! The initial Getting Started tests are complete.

For more assistance on fully configuring the SigmaLogic controller for actual applications and controlling motion from a PLC, please see the LogicWorks Help File and/or other instructional videos available from Yaskawa's eLearning Curriculum.